## نحوه ايجاد پروفايل گوگل اسكولار

یکی از کارهای مفید و خوب برای پژوهشگران ایجاد پروفایل گوگل اسولار میباشد. از این رو مفید است که پژوهشگران میتوانند تمامی پژوهشهای خود را یکجا جمع نموده و همچنین از امتیازات گوگل اسکولار که عبارتند از استفاده از محاسبه h ایندکس، تعداد ارجاعات سایر پژوهشگران به مقالات شما و موارد دیگر بهرهمند شوید. در اینجا میخواهیم نحوه ایجاد پروفایل گوگل اسکولار را به صورت ساده و کامل توضیح دهیم.

برای ایجاد پروفایل گوگل اسکولار قبل از همه چیز باید یک اکانت جی میل (gmail) داشته باشید. بعد از وارد شدن به حساب کاریری خود در جی میل میبایست وارد گوگل اسکولار شوید) از این لینک نیز میتوانید استفاده کنید .(با وارد شدن به اکانت جی میل و لینک گفته شده صفحهای به شکل زیر باز میشود. شما میبایست بر روی گزینه My profile کلیک کنید که این گزینه در تصویر زیر به ترسیم فلش نشان داده شده است.

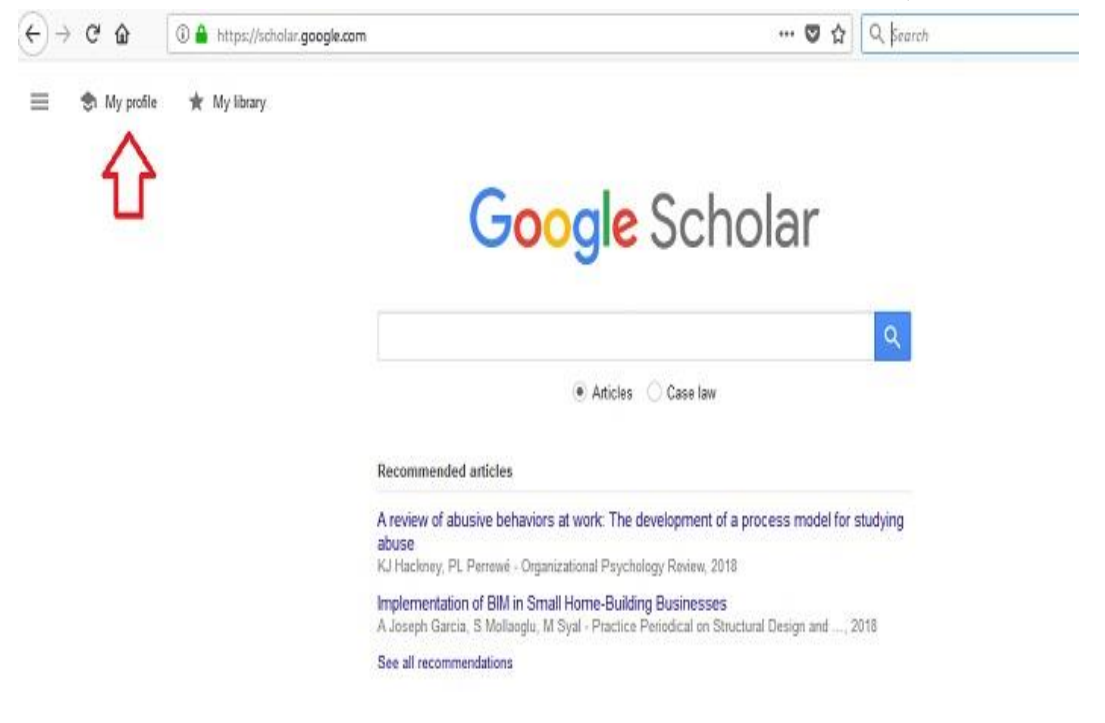

| $\rightarrow$ X $\hat{\omega}$                                  | A https://scholar.google.com/citations?view_op=new_profile&hl=en                                       | 🛛 🏠 🔍 Search          |
|-----------------------------------------------------------------|----------------------------------------------------------------------------------------------------|-----------------------|
| Google S                                                        | cholar                                                                                                 |                       |
| <ul> <li>Profile</li> <li>Articles</li> <li>Settings</li> </ul> | Track citations to your articles. Appear in Scholar.<br>edit.journals@gmail.com Switch account<br>Name |                       |
|                                                                 | Full name as it appears on your articles<br>Affiliation                                                |                       |
|                                                                 | E.g., Professor of Physics, Princeton University<br>Email for verification                             |                       |
|                                                                 | E.g., einstein@princeton.edu<br>Areas of interest                                                      |                       |
|                                                                 | E.g., general relativity, unified field theory<br>Homepage (optional)                                  |                       |
|                                                                 | E.g., http://www.princeton.edu/~einstein<br>Next                                                       |                       |
|                                                                 | امل خود را وارد نمایید.                                                                                | در قسمتname ، نام ک   |
| رای مثـال شـ                                                    | A آدرس دانشگاهی خود را به شـرح ذیـل وارد نماییـد (بـ                                                   | در قسمت ffiliation.   |
|                                                                 | هستيد:(                                                                                                | دانشجوی دانشگاه تهران |
|                                                                 | Tehran university, Department of psycho                                                                | logy, Iran, Tehran    |

در قسمت Email for verification باید ایمیل دانشگاه یعنی info@iauctb.ac.ir وارد

شود. برای مثال alinaghavi@iauctb.ac.ir یک ایمیل دانشگاهی است. اگر ایمیل دانشگاهی

بعد از پر کردن این کادر، به پایین صفحه نگاه کرده و گزینه Next را پیدا کنید. بر روی آن کلیک

نداشتید میتوانید آن را خالی بگذارید یا یک اکانت جی میل دیگری ارایه دهید.

نمایید تا کادر دیگری به شکل زیر باز شود.

| := :=                                |                                                                                                    | Articles: 0 →                                                                      |
|--------------------------------------|----------------------------------------------------------------------------------------------------|------------------------------------------------------------------------------------|
| nikzad mante                         | ghi                                                                                                    | Q                                                                                  |
| Select groups                        | of articles that you wrote.                                                                                                    | 1                                                                                  |
| Nikzad N                             | lanteghi                                                                                                    | 9 ARTICLES   ALL IN PROFILE                                                        |
| A propose<br>generic str<br>N Manteg | d comprehensive framework for formulating sti<br>ategies and Fuzzy quality function<br>hi, A Zohrabi - Procedia-Social and Behaviora | rategy: a Hybrid of balanced scorecard, SWOT analysis, porter<br>al Sciences, 2011 |
| Designing<br>Company<br>N Manteg     | accounting information system using SSADN<br>SFPGMC)<br>hi, SK Jahromi - Procedia Technology, 2012                                   | 11 Case Study: South Fars Power Generation Management                              |
| Mantegh                              | i Nikzad                                                                                                    | 1 ARTICLE                                                                          |
| The relatio<br>M Nikzad              | nship between open book management and ti<br>G Maryam - Procedia Technology, 2012                                                    | rust with organization financial performance                                       |
|                                      |                                                                                                    |                                                                                    |

Survey of the relation of Customer Value with CRM function M Nikzad, M Barzkar

ما در این مثلا فردی به نام Nikzad Manteghi را وارد نموده ایم. همانطور که میبینید گوگل اسکولار مقالاتی که در آنها نامی از Nikzad Manteghi وجود دارد را در زیر کادر آورده است. نقش شما در اینجا آن است که مقالاتی که واقعاً به شما تعلق دارند را انتخاب کرده و آنها را اضافه کنید. پس در گام اول بر روی کلمه ۹ articles کلیک میکنید تا تمامی ۹ مقاله را نشان دهد. شاید برای پژوهشگر دیگر تعداد بیشتری مقاله جستجو نماید و این تعداد نسبی است؛ به هر حال فارغ از تعداد مقالات شما می بایست بر روی مکانی که مشخص شده کلیک کنید تا تمامی مقالات در یک صفحه نشان داده شود. در مرحله بعد مربع کوچکی اول هر مقاله وجود دارد، مقالات را خوب بررسی کنید و در صورتیکه واقعاً مقاله برای شماست ان را تیک کنید. وقتی کار تیک زدن تمام شد، به مکان مشخص شده در شکل که قسمت دوم است رفته و بر روی کلمه add کلیک کنید. با کلیک بر روی bdd مقالات به پروفایل شا ما مشته شده و زیر نام شا بر روی کلمه bdd کلیک کنید. با کلیک بر روی bdd مقالات به پروفایل شا ما می مشخص شده و زیر نام شا

هم اکنون با add کردن مقالات پروفایل گوگل اسکولار شما ساخته شده است و شما میتوانید مقالاتی که در آبنده چاپ خواهید کرد را نیز به این پروفایل به همین روش اضافه کنید.